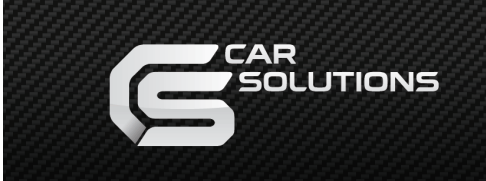

www.carsolutions.com.ua

## Подключение CS9100 в автомобилях Lexus LX570(2008-09)\*, LS460(2007-09)\*, LS600h L(2008-09)\* при помощи адаптера NAV2NAV

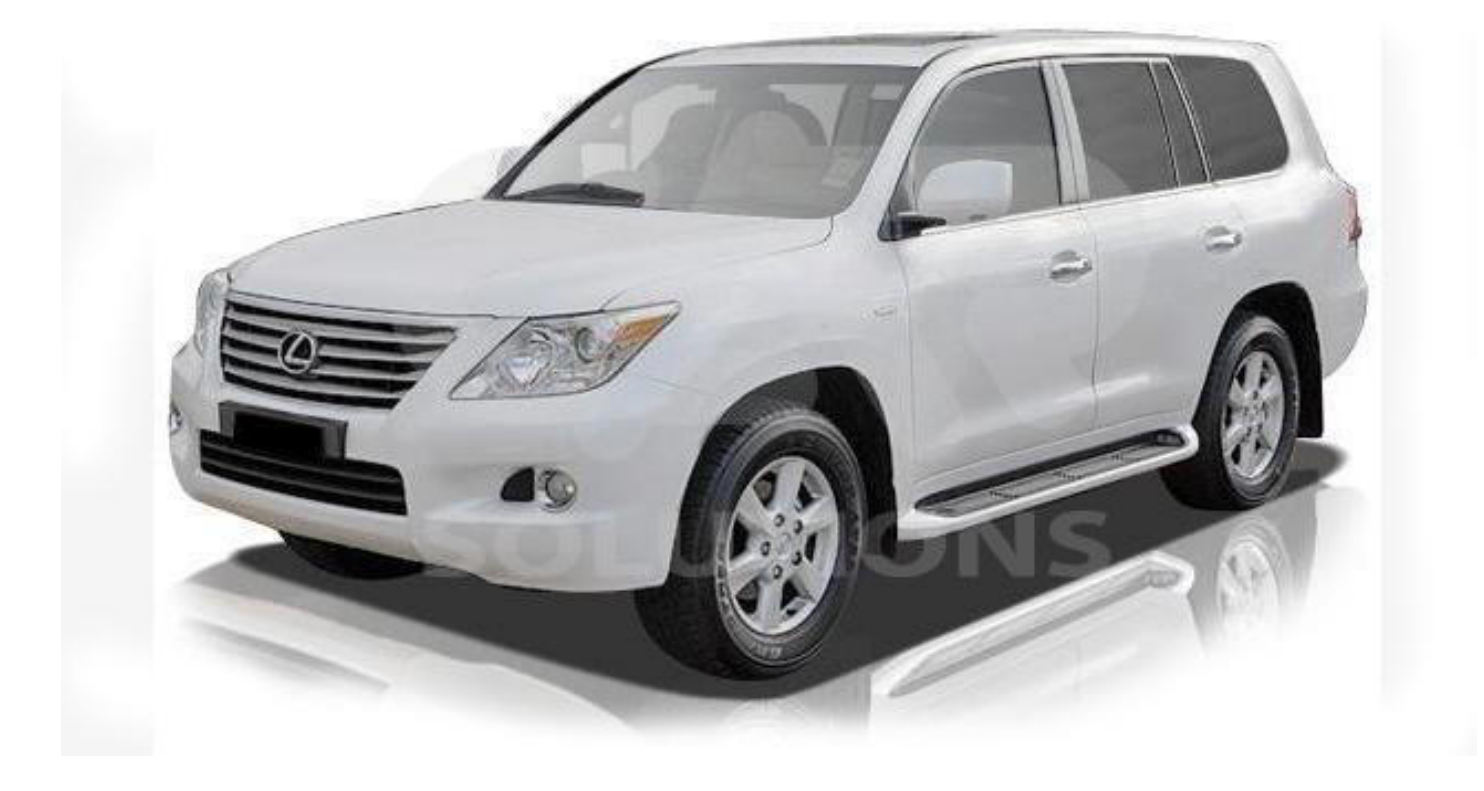

# Перед началом инсталляции, рекомендуем отсоединить минусовую клемму аккумулятора, во избежание появления ошибок в ECU!

Перед подключением активируйте **DIP**-переключателями соответствующий протокол управления в адаптере **NAV2NAV** (рис. 1, 2).

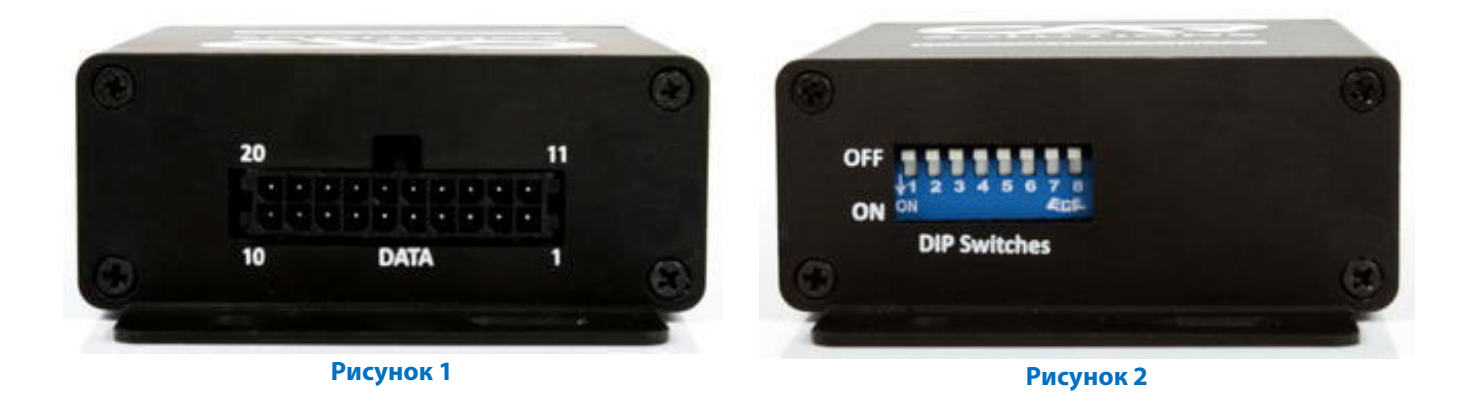

Установите DIP-переключатели (рис. 2) адаптера NAV2NAV в соответствии с таб. 1:

|                         |     |     |    |     |    |     |     | Табл | <mark>1ица</mark> 1 |
|-------------------------|-----|-----|----|-----|----|-----|-----|------|---------------------|
| № DIP-переключателя     | 1   | 2   | 3  | 4   | 5  | 6   | 7   | 8    |                     |
| Положение переключателя | OFF | OFF | ON | OFF | ON | OFF | OFF | OFF  |                     |

Перед подключением GVIF-интерфейса к блоку **PARKING ASSIST**, следует провести модификацию GVIF кабеля, а именно поменять местами коннекторы **LX IN** и **LX OUT** (**рис. 3**). Аккуратно извлеките металлические контакты из пластикового коннектора (на рис. 3 обведен зеленым) и поменяйте местами, соблюдая цветовую маркировку. Коннектор **LX OUT** при данном типе подключения не будет использоваться – его можно демонтировать.

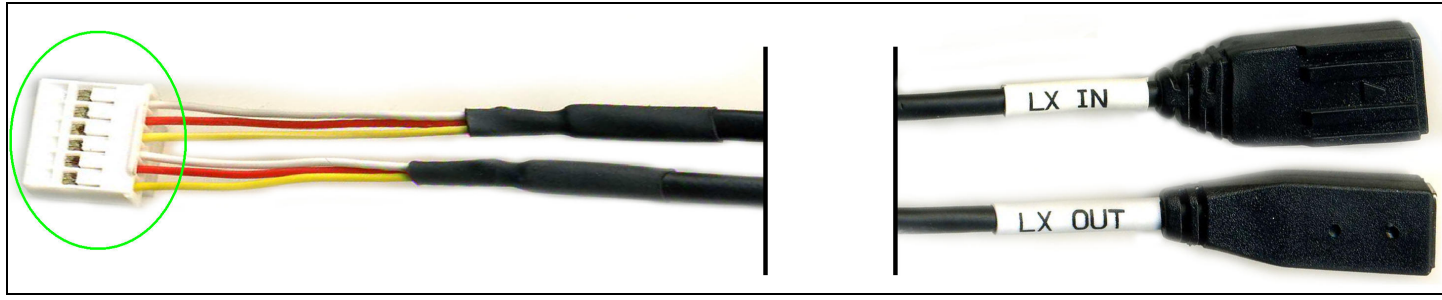

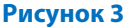

Демонтируйте перчаточный ящик (бардачок). Аккуратно отключите все коннекторы идущие к бардачку. Проведите монтаж навигационного блока **CS9100** в перчаточном ящике (**рис. 4, 5**). Для данного монтажа следует прорезать отверстие для коннекторов навигационного блока **CS9100**, в задней стенке, дабы максимально «утопить» его в глубину бардачка. Данный монтаж наиболее удобный для доступа к навигационному блоку и карте памяти, для последствующих обновлений навигационных карт. После монтажа навигационного блока проведите монтаж адаптера **NAV2NAV** на тыльной стороне задней стенки бардачка при помощи двух стороннего скотча или саморезов.

2

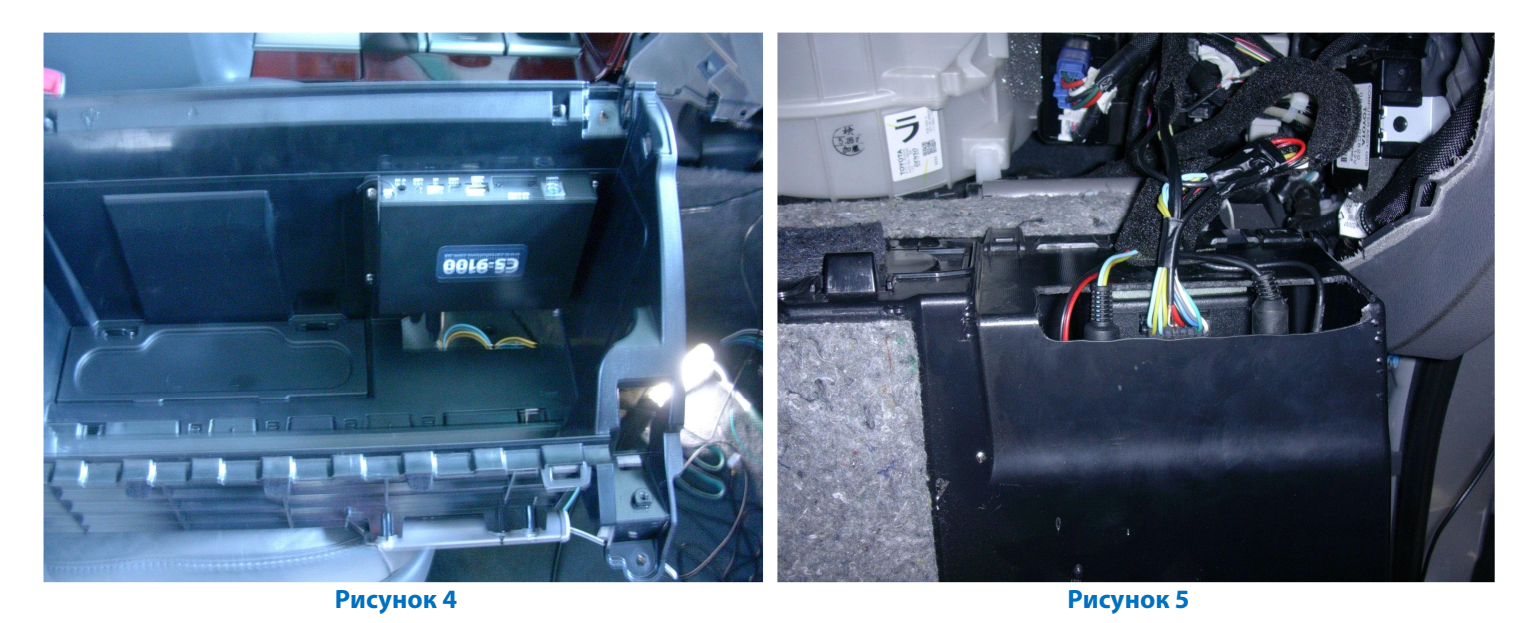

После монтажа навигационного блока и адаптера отсоедините коннекторы от блока **PARKING ASSIST** (**рис. 7, 8**), который находится под салонным вентилятором. На **рис. 6** обозначено место установки блока **PARKING ASSIST** (*для других авто, место установки может отличаться*). Подключите навигационный блок **CS9100** к разъёму адаптера **NAV2NAV** (**рис. 1**), GVIF-интерфейсу и проводке коннектора блока **PARKING ASSIST** (**рис. 9**) согласно **таб. 2** или схеме подключения.

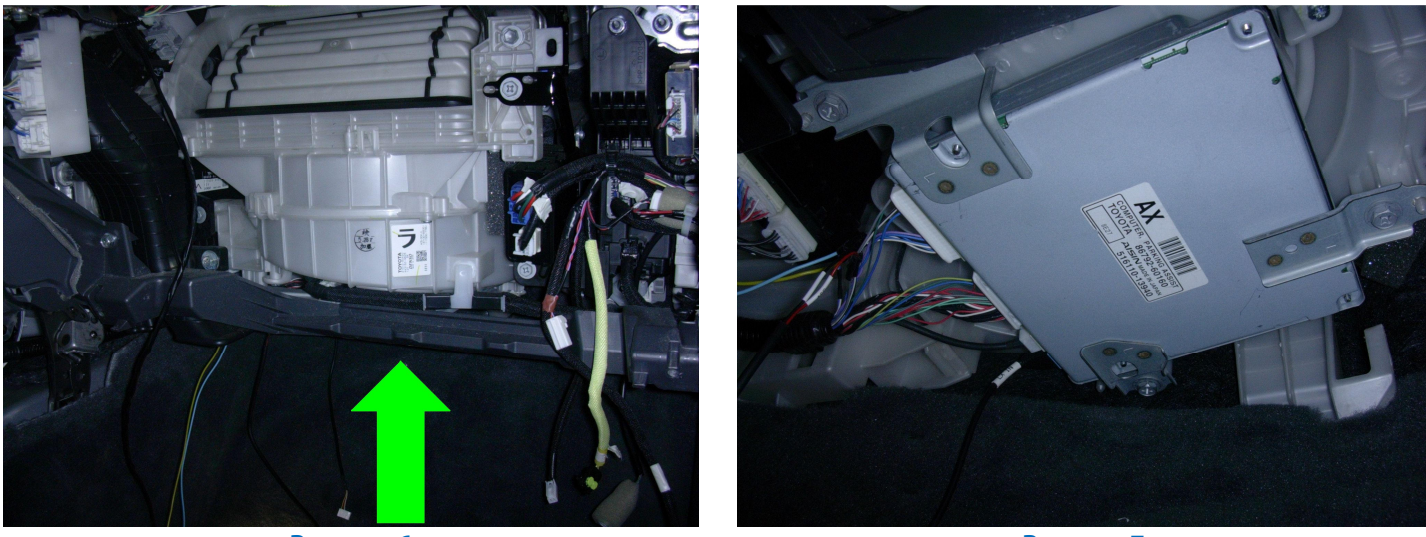

Рисунок б

Рисунок 7

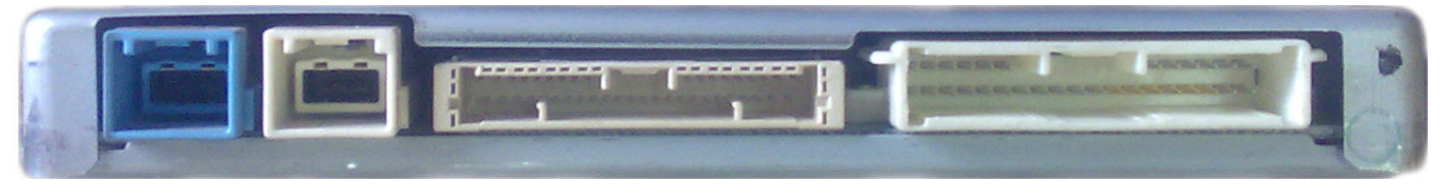

Рисунок 8

Размещение блока PARKING ASSIST приведено на примере авто Lexus LX570, размещение в других авто уточняйте в сервис мануале.

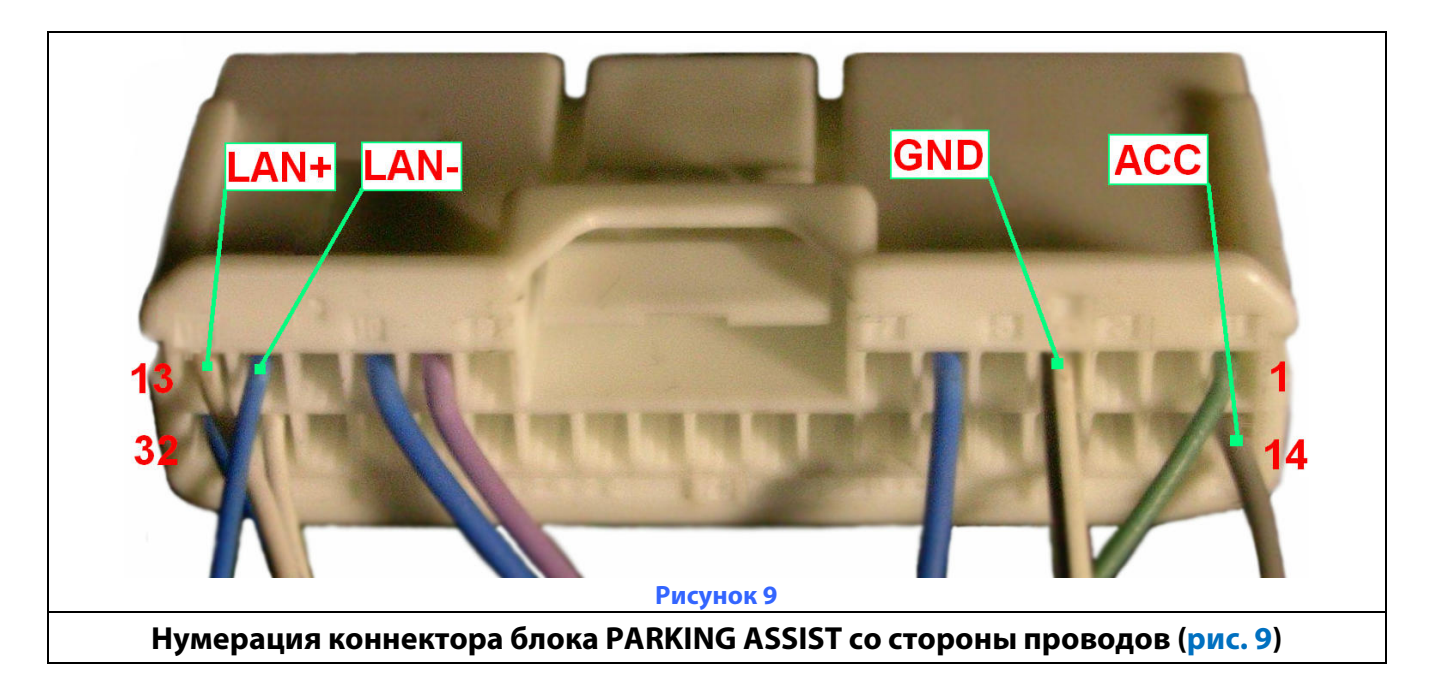

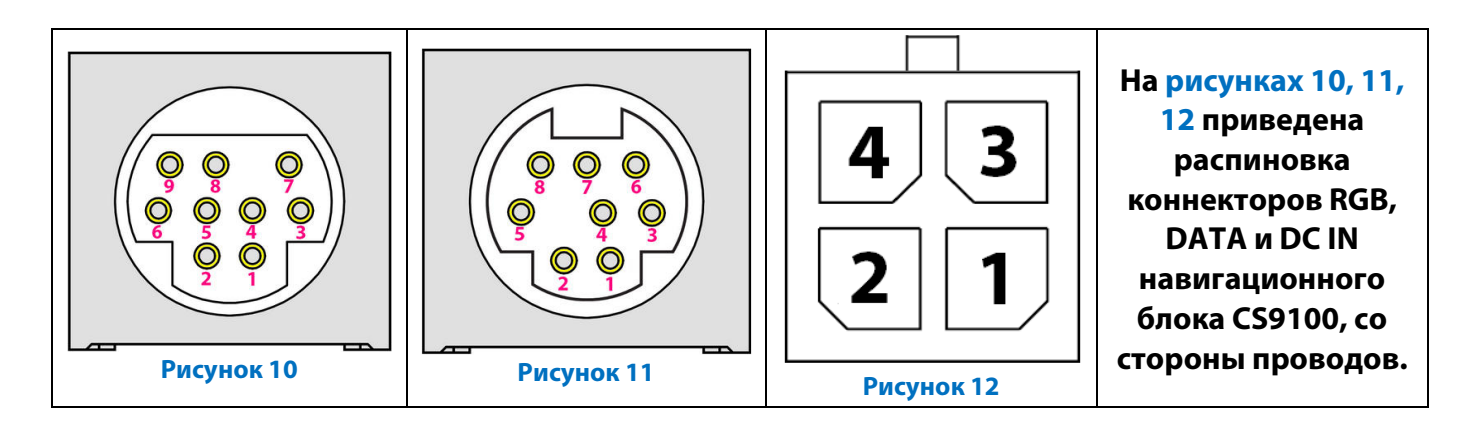

#### Таблица 2

| Назначение<br>контакта | GVIF интерфейс<br>(в комплект не входит) | Разъём блока<br>PARKING ASSIST<br>(рис. 9) | Разъём адаптера<br>NAV2NAV (рис. 1) | Разъёмы CS9100 (рис.<br>10, 11, 12)    |
|------------------------|------------------------------------------|--------------------------------------------|-------------------------------------|----------------------------------------|
| ACC                    | Красный (Power)                          | 14                                         | 18                                  | 4 ( <mark>рис. 12</mark> ) Красный     |
| GND                    | Черный (Power)                           | 4                                          | 8                                   | 2 ( <mark>рис. 12</mark> ) Черный      |
| Тх (от СЅ9100)         |                                          |                                            | 3                                   | 3 ( <mark>рис. 11</mark> ) Белый       |
| Rx (от CS9100)         |                                          |                                            | 13                                  | 4 ( <mark>рис. 11</mark> ) Коричневый  |
| AUX+                   |                                          |                                            | 14                                  | 9 ( <mark>рис. 10</mark> ) Коричневый  |
| AUX-                   |                                          |                                            | 4                                   | Корпус ( <mark>рис. 10</mark> ) Черный |
| LAN Tx-                |                                          | 12                                         | 2                                   |                                        |
| LAN Tx+                |                                          | 13                                         | 12                                  |                                        |
| Video RED              | Красный (RGB IN)                         |                                            |                                     | 1 (рис. 10)                            |
| Video GREEN            | Зеленый (RGB IN)                         |                                            |                                     | 2 (рис. 10)                            |
| Video BLUE             | Синий (RGB IN)                           |                                            |                                     | 5 (рис. 10)                            |
| Video SYNCHRO          | Белый (RGB IN)                           |                                            |                                     | 4 (рис. 10)                            |
| Video VGND             | Черный (RGB IN)                          |                                            |                                     | 3 (рис. 10)                            |
| Vol In+                |                                          |                                            | 20                                  |                                        |
| Vol In-                |                                          |                                            | 10                                  |                                        |
| Vol Out+               |                                          |                                            | 19                                  |                                        |
| Vol Out-               |                                          |                                            | 9                                   |                                        |

#### Ниже, приведена схема подключения:

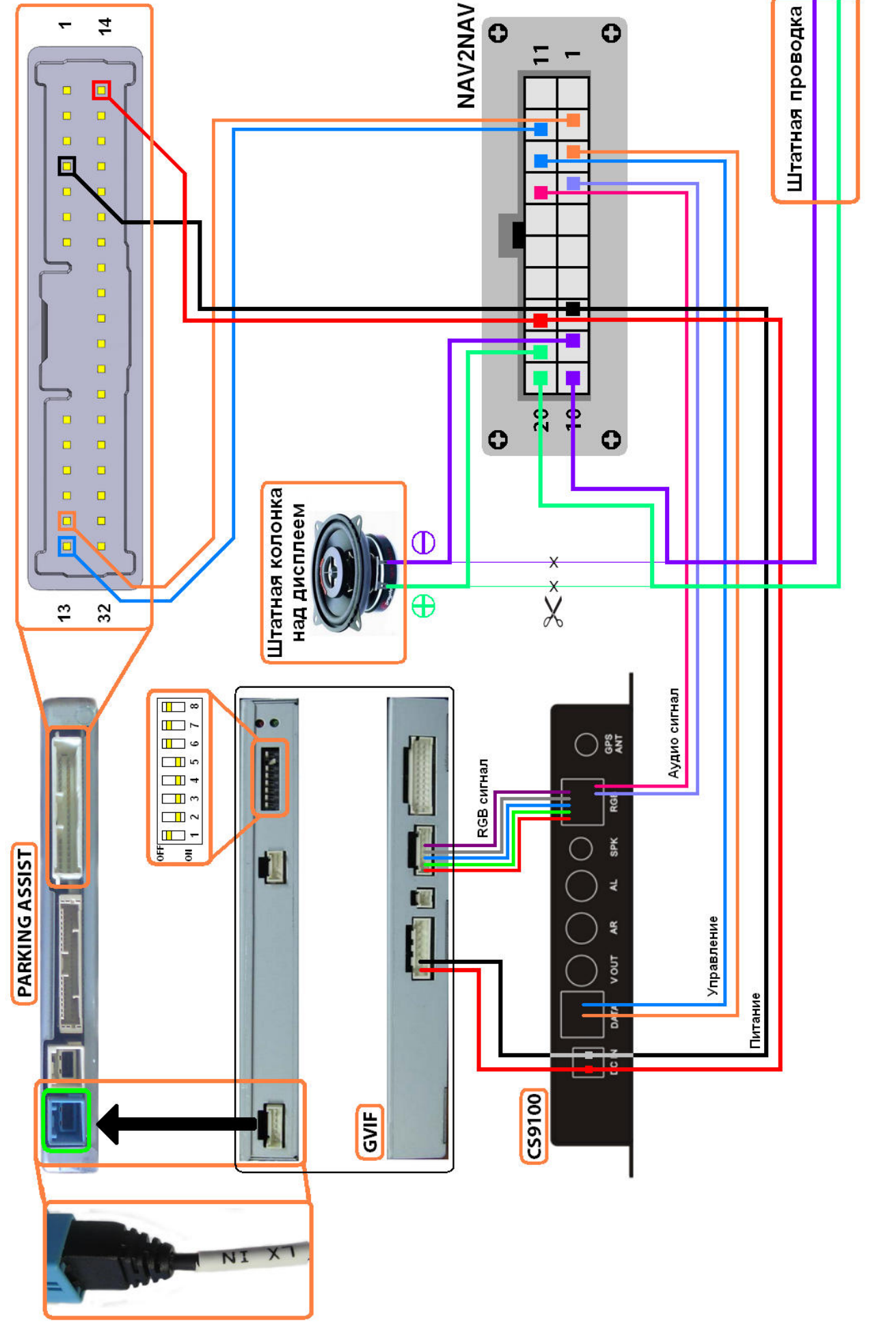

Цветовая маркировка на схеме подключения не соответствует цветам проводов, входящим в комплект поставки. © 2011 www.carsolutions.com.ua

Версия 4.1 02/02/2011

В данном типе подключения звук из навигационного блока **СS9100** можно выводить на штатную аудио систему автомобиля несколькими способами:

1. При помощи дополнительной колонки, идущей в комплекте с СS9100.

2. При помощи штатной колонки. Штатная колонка подключается к блоку **NAV2NAV**, который будет коммутировать сигнал между штатной системой и навигационным блоком. Подключение в данном случае проводите в соответствии с **таб. 2** или схемой подключения.

3. При помощи FM трансмиттера, встроенного в GVIF-интерфейс. Для более детального ознакомления с данной процедурой скачайте полную инструкцию с нашего сайта.

4. Можно подключить линейный выход с навигационного блока **СS9100** к AUX входу автомобиля.

При подключении GVIF-интерфейса к блоку **PARKING ASSIST**, направляющие ребра на коннекторе **LX IN** должны полностью войти в гнездо (**рис. 13, 14**), иначе изображение попросту не будет выводиться на мультидисплей.

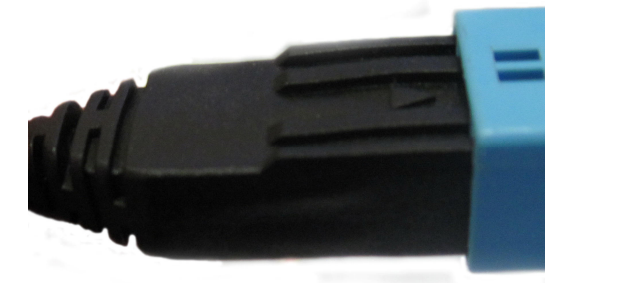

Рисунок 13

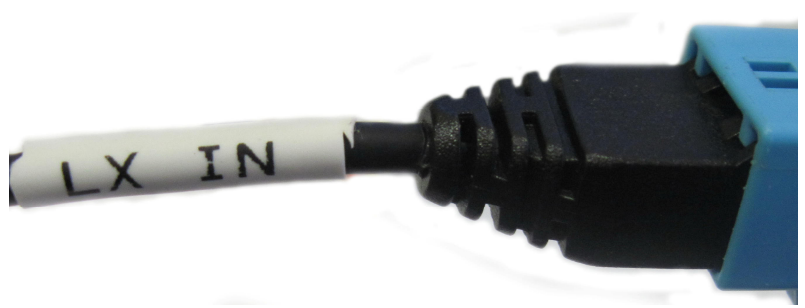

Рисунок 14

### Активация изображения с навигационного блока CS9100

После всех подключений, подсоедините минусовую клемму аккумулятора (если Вы ее отключали ©) и включите зажигание. Включится бортовая система и новое оборудование. Для активации изображения с навигационного блока **CS9100** следует **дважды** нажать на кнопку **AUDIO** (**рис. 15**). При нажатии на кнопку **MAP** произойдет переключение на штатную навигацию.

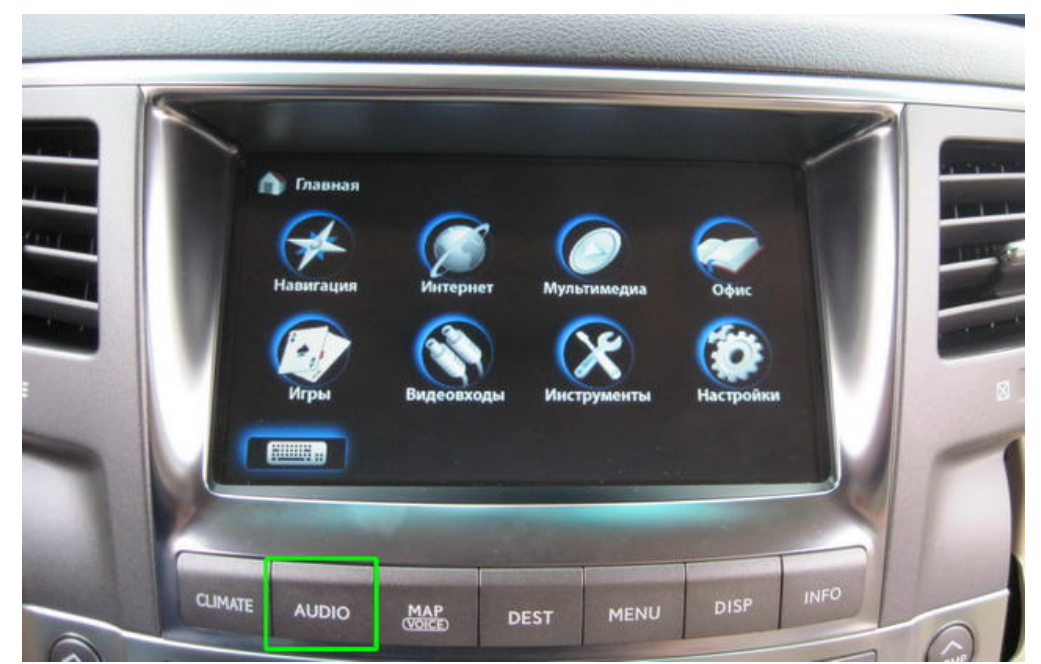

Рисунок 15

Рекомендации по установке GPS-антенны. При отключении штатного блока навигации появляется возможность подключиться к штатной антенне, которая установлена заводом производителем. Наилучший способ в данном случае – выпаять из штатной навигации пластиковое гнездо (рис. 16) и припаять к нему 10 см. коаксиальный кабель, на конце которого будет SMA Male коннектор (рис. 17). Навигационный блок **CS9100** полностью совместим со штатной антенной по всем характеристикам: частота, коэффициент усиления, импеданс, питание.

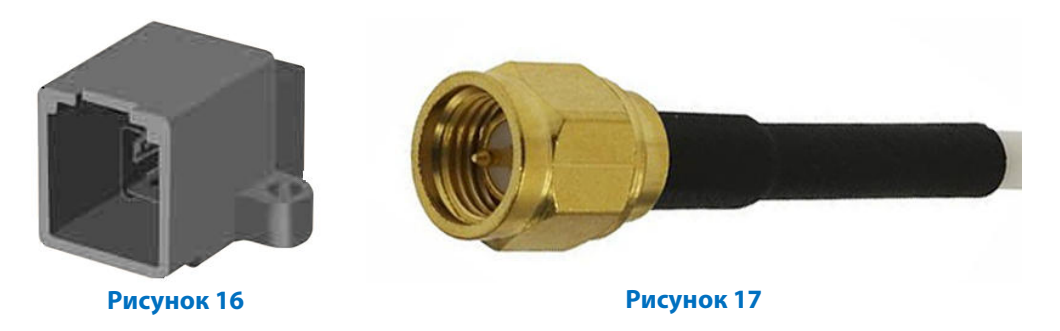

В случае если клиент откажется от разборки штатного навигационного блока, можно установить GPSантенну которая идет в комплекте с навигационным блоком. Наилучшее место для установки нештатной GPS-антенны – задний спойлер (**рис. 18**) Длина кабеля разрешает такую инсталляцию. В случае отсутствия заднего спойлера, можно использовать антенну в виде плавника (**рис. 19**). Также можно установить антенну под лобовым стеклом, на пластиковой панели или под пластиком (**рис. 18**).

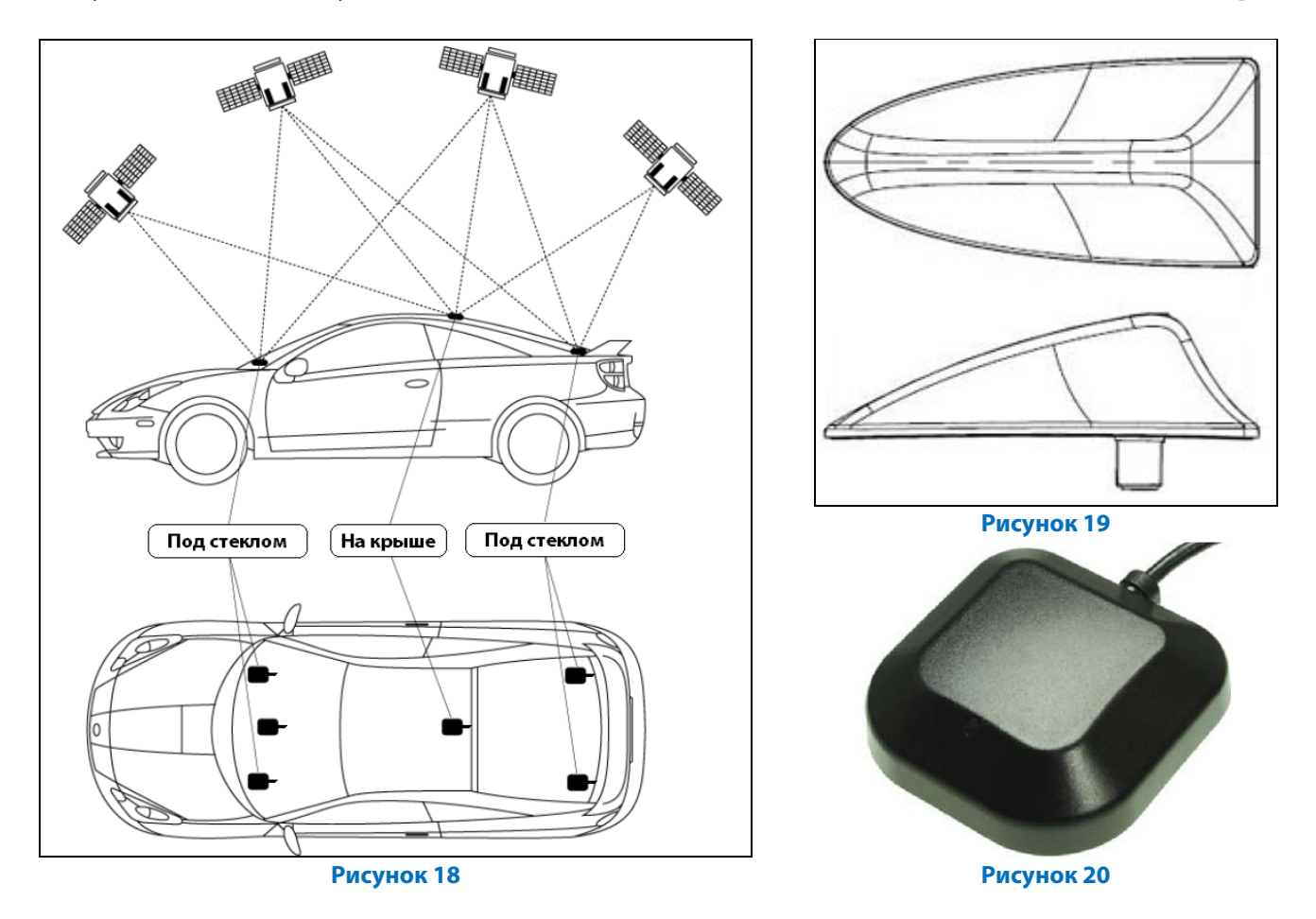

При скрытой установке над GPS-антенной ни в коем случае не должен находиться металл.

GPS-антенну следует устанавливать магнитным держателем вниз (рис. 20).

L. Если в автомобиле установлено атермальное стекло, следует провести установку GPS-антенны на крыше или в заднем спойлере.

© 2011 www.carsolutions.com.ua

При первом включении все процедуры по настройкам можно выполнять при помощи радио **ПДУ** (Пульт Дистанционного Управления) или USB-манипулятора «мышь». Если **CS9100** не реагирует на команды с ПДУ, следует провести синхронизацию – одновременно зажать кнопки «**Return**» и «**Home**» на одну секунду и отпустить. Синхронное подмигивание светодиодов означает – удачную синхронизацию.

При первом включении **CS9100** убедитесь, что активирован соответствующий протокол управления. При помощи ПДУ, в главном окне меню выберите пункт «Настройки», в новом окне выберите подпункт «Конфигурация» (рис. 21) – перейдите во вкладку «Panel I» и выберите протокол «Toyota» (рис. 22). В конце нажмите «SAVE», что бы сохранить изменения.

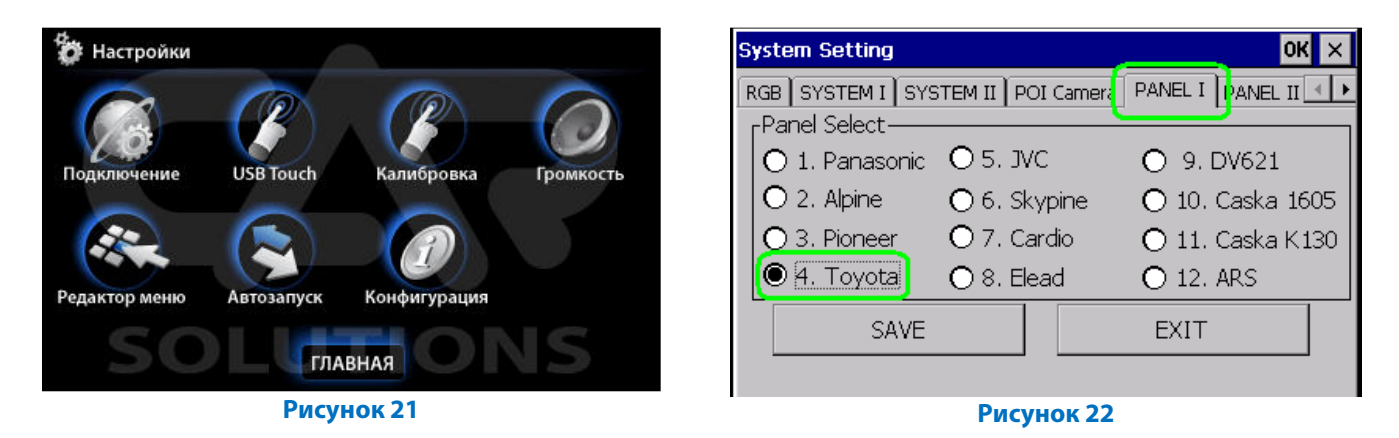

После активации протокола выберите пункт меню «Калибровка» и при помощи стилуса от КПК или любого неострого предмета проведите процедуру калибровки штатной сенсорной панели под **CS9100** (рис. 23). После этого можете спрятать пульт и полностью управлять навигационным блоком при помощи штатной сенсорной панели мультидисплея.

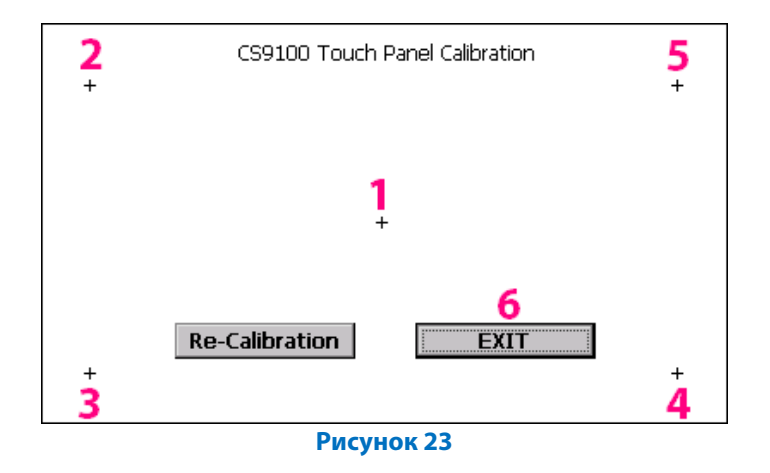

После проведения всех настроек можно активировать функцию «**Автозапуск**» навигационного ПО (*или любого другого ПО*) в пункте меню «**Настройки**» (**рис. 21**).

<sup>К</sup> Данное решение подходит только для авто с внешним блоком PARKING ASSIST.

GVIF-интерфейс в комплект не входит.

Обратите внимание, данная инструкция составлена на базе подключения навигационного блока CS9100 в авто Lexus LX570 со штатной навигацией на базе HDD, а так же со штатной системой PARKING ASSIST.

• Функция перетаскивания не поддерживается штатным сенсорным экраном в связи с ограничениями внутренних протоколов управления авто.